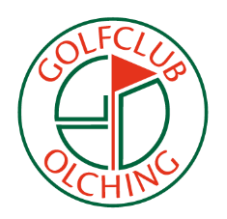

# Unabhängig und flexibel abschlagen How-To - die Albatros-App!

# Schritt 1:

Laden Sie sich die Albatros-App (Albatros Mobile) im App-Store Ihres Anbieters herunter!

6

Android: <u>https://play.google.com/store/apps/details?id=com.albatros.android.ams&gl=DE</u> Apple: <u>https://apps.apple.com/de/app/albatros-mobile/id1524937843</u>

Hinweis: Die jeweiligen Versionen unterscheiden sich optisch ein wenig – enthalten, aber selbstverständlich die gleichen Funktionen.

# Schritt 2:

Anmelden und den Golfclub Olching wählen

| Olching, GC             | A FCA               | \$<br>0 |
|-------------------------|---------------------|---------|
|                         |                     |         |
|                         | 0.10/               |         |
|                         | CHING               |         |
| Benutzernar             | THE                 |         |
| Benutzernar<br>Kennwort | THE                 |         |
| Benutzernar<br>Kennwort | Kennwort vergessen? |         |

Klicken Sie auf den Ballon und geben in die Suchmaske "Golfclub Olching" ein. Danach geben Sie Ihre Benutzerdaten ein, welche Sie vom Golfclub erhalten (haben). Aus Datenschutzgründen müssen Sie noch im Anmeldeprozess Ihr Kennwort individualisieren.

**Hinweis:** Unter Einstellungen (siehe Bild links – Zahnrad) können Sie Ihre Anmeldedaten speichern, so dass kein "lästiges" Tippen mehr notwendig ist und ein automatischer Log-in beim Öffnen der App erfolgt.

# Schritt 3:

Startzeiten reservieren

- 1. Wählen Sie gewünschten Tag/Datum
- 2. Wählen Sie zwischen dem Platz/der Driving Range
- 3. Wählen Sie Ihre gewünschte Ansicht. Liniert = stündlich; Quadrate = Tagesübersicht

**Hinweis:** Mitglieder können bis zu drei Tagen, Gäste bis zu zwei Tage im Voraus ab 07:30 Uhr Ihre Startzeiten buchen. Ein Flight besteht aus bis zu max. vier Spielern.

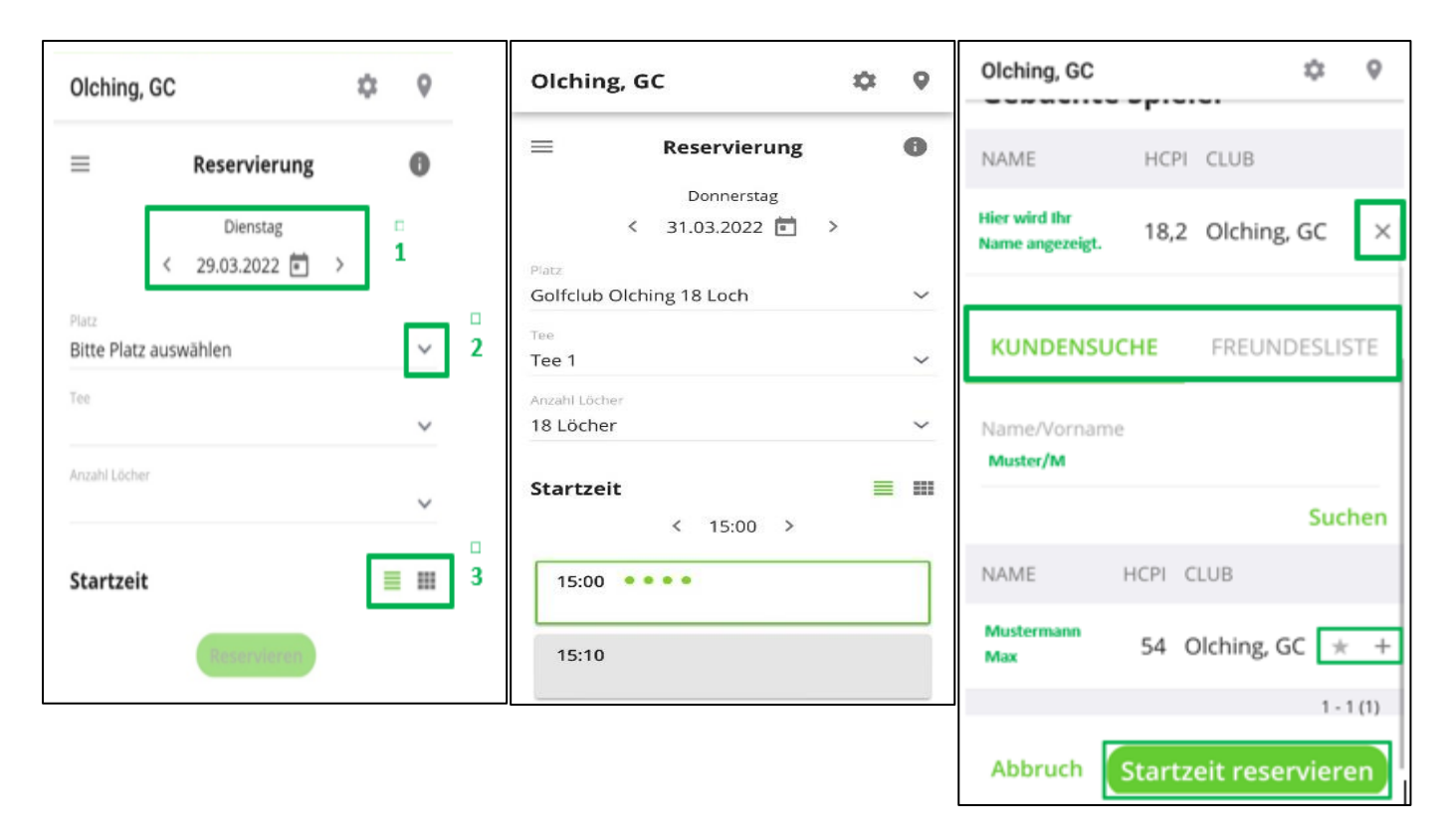

## Legende:

Grüne Punkte – zeigen Ihnen an, dass diese Startzeiten/-plätze zur Buchung frei sind

Rote Punkte - sind bereits gebucht

Grau hinterlegte Zeiten – zeigen die bereits vergangenen Zeiten an.

Mit einem Klick auf "reservieren" gelangen Sie in eine Übersicht, die Ihnen Ihre gewählten Angaben nochmals zusammenfasst. Klicken Sie auf "Startzeit reservieren" um Ihre gewünschte Abschlagszeit fest zu buchen. Wählen Sie zwischen "Kundensuche" und "Freundesliste" um Freunde, Bekannte oder Familienmitglieder hinzuzufügen.

Die Kundensuche ist einfach im Handling. Wählen Sie ein paar wenige Buchstaben des Nachnamens, setzen Sie einen Gedankenstrich und geben Sie noch 1-2 Buchstaben des Vornamens ein. Mit Ihrem Klick auf "suchen", findet das System alle in der Datenbank hinterlegten Profile mit den oben eingegeben Buchstaben. Selbstverständlich können Sie auch ausschließlich über den Nachnamen oder über den Vornamen suchen. Wählen Sie gewünschten Kunden über das **PLUS** am Ende der Zeile. Klicken Sie auf den **STERN**, um diesen Kunden Ihrer Freundesliste hinzuzufügen.

**Hinweis:** Sie vermissen Kunden während der Suche? Jeder Kunde kann in seinen persönlichen Daten einstellen, ob er sichtbar sein möchte.

Sie haben Ihre gewünschten Mitspieler alle ausgewählt, dann schließen Sie Ihre Reservierung mit **"Startzeit reservieren"** ab.

Check – In: Der sogenannte "Check-in", womit Sie bestätigen, dass Sie Ihre gebuchte Startzeit wahrnehmen, ist ebenso gewünscht, wie das Buchen einer Startzeit. Damit Sie jedoch nicht möglichst flexibel sind, gibt es unterschiedliche Optionen, wie Sie sich "ein-checken" können.

 Aktivieren Sie Ihre Ortungsdienste (f
ür die App und/oder f
ür Ihr Smartphone) so erscheint im Radius von einem Kilometer zum Club sowie einer Stunde vor Ihrer Startzeit in Ihrer App rechts oben im Men
ü "Check-in". Bitte sehen Sie hierzu folgenden Screenshot.

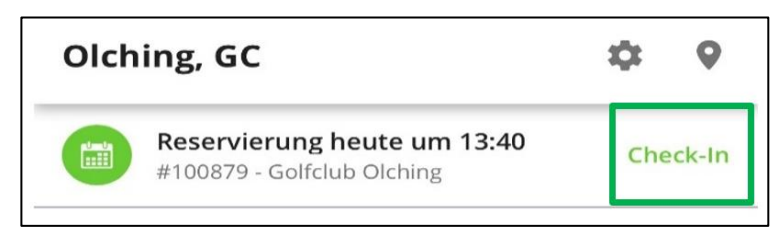

2. Sie halten Ihre Mitgliedskarte entweder an den Leser (jeweils links neben) der Eingangstür zum Caddyhaus oder der gegenüberliegenden ins Clubhaus.

Löschen Ihrer Startzeit erfolgt über das jeweilig angezeigte "X" am Ende der Zeile, welches Sie bereits im oberen Screenshot hinter Ihrem Namen sehen.

#### Schritt 4:

### Turniere

| Olchin | ig, GC     |                   | Φ     | 0 |
|--------|------------|-------------------|-------|---|
| ≡      |            | Turniere          |       |   |
|        | <          | April 2022        | >     |   |
| 21.04  | 2022 11:0  | 0                 |       |   |
| Senio  | oren-Ang   | olfen             |       | > |
| Chapr  | nan-Vierer | Stableford 181    | öcher |   |
| Nicht  | Handicap-  | relevant          |       |   |
| 23.04  | .2022 12:0 | 0                 |       |   |
| Ango   | olfen      |                   |       | ~ |
| Scram  | ible Sta   | bleford 18 Löcher |       |   |
| Nicht  | Handicap-  | relevant          |       |   |

Klicken Sie auf Turniere, so sehen Sie monatsweise die bereits angelegten Turniere. Sie haben ein Turnier entdeckt, an welchem Sie gerne mitspielen möchten, dann klicken Sie einfach auf "Anmelden". Sobald Sie angemeldet sind, wandelt sich der Button in "Abmelden", was damit die Option wiederum ist, Ihre Teilnahme zu stornieren, sollte Ihnen ein Termin dazwischengekommen sein.

**Hinweis:** Sie können den Anmelde-Button nicht finden – dann ist die Anmeldung für dieses Turnier noch nicht möglich. In aller Regel können Sie sich vier Wochen vor einem Turnier anmelden.

**Features:** Die übersichtlichen Informationen sind Ihnen zu wenig? Dann klicken Sie auf den Button "Ausschreibung" und laden sich die komplette Ausschreibung auf Ihr Smartphone – hier haben Sie alle Informationen rund um das Turnier auf einen Blick.

#### Schritt 5:

Menü mit weiteren Funktionen

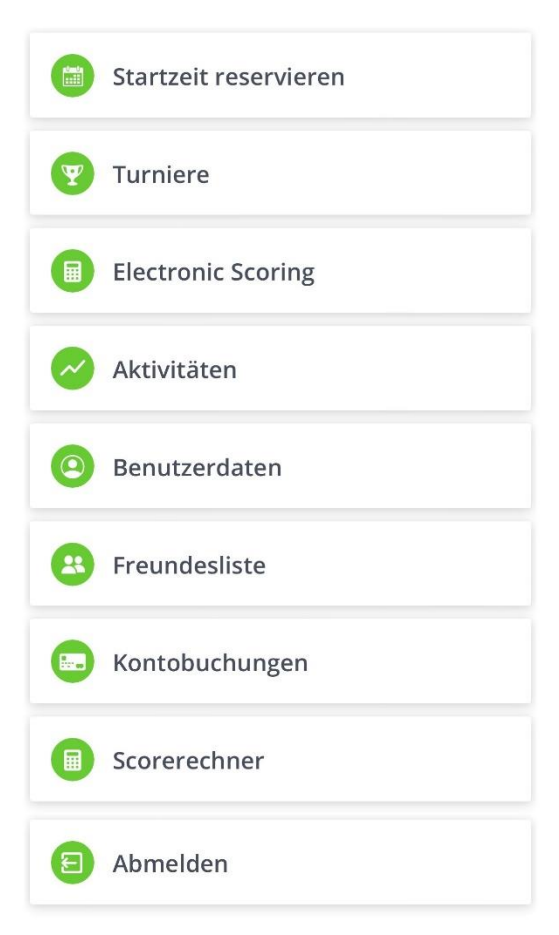

| Olching, GC                                     |                |      |       |           |     |  |  |  |  |  |
|-------------------------------------------------|----------------|------|-------|-----------|-----|--|--|--|--|--|
| =                                               | Kontobuchungen |      |       |           |     |  |  |  |  |  |
| Datum                                           | 01.02          | 2023 | ē -   | 28.02.202 | 3 🖻 |  |  |  |  |  |
| Bereich<br>Alle                                 |                |      |       |           | ~   |  |  |  |  |  |
| Aktueller Kontostand: 4,50 €<br>Konto Aufladung |                |      |       |           |     |  |  |  |  |  |
| DATUM                                           | HABEN          | SOLL | _     | ZAHLART   |     |  |  |  |  |  |
| 10.02.23<br>13:54                               | 0,00€          | 1    | 0,00€ | Konto     | *   |  |  |  |  |  |

**Electronic Scoring:** Sind Turniere für diese Funktion freigeschalten, geben Sie direkt über Ihr Smartphone Ihren den Score ein, welcher direkt übermittelt und gespeichert wird.

Aktivitäten: Hierin finden Sie Ihre Übersicht an gebuchten Startzeiten oder Turnieranmeldungen

**Benutzerdaten:** Hierlegen Sie beispielsweise fest, ob Sie für Ihre gebuchten Termine eine ICS-Datei erhalten wollen, welche Sie als Termin in Ihren privaten Kalender speichern.

**Hinweis:** Hier können Sie auch festlegen, ob Ihr Name sichtbar z.B. in den Startzeiten angezeigt wird. Entscheiden Sie sich z.B. für die Option "Daten werden nicht angezeigt", können Sie von Bekannten und Freunden über die Suchfunktion nicht gefunden werden. Buchen Sie sich selbst eine Startzeit, werden drei Sternchen stellv. für Ihren Namen angezeigt.

**Freundesliste:** Legen Sie sich eine Liste mit Personen an, mit welchen Sie vielleicht regelmäßig spielen um diese wiederum – quasi wie mit einer Kurzwahltaste – bei Ihrer nächsten Startzeitenreservierung auswählen zu können. Kein Muss, lediglich eine komfortable Funktion.

**Kontobuchung:** Wenn ein Sepa-Mandat hinterlegt ist, können Sie in diesem Bereich Ihr Rangeball-Guthaben aufladen. Ebenso erhalten Sie einen Einblick, über alle vorangegangene Abbuchung Ihrer "Ballkarte" und Bezahlungen von gespielten Turnieren.

**Scorerechner:** Geben Sie nach Ihrer Runde Ihren Score ein und lassen sich diesen berechnen. Bitte beachten Sie, diese werden nicht gespeichert.